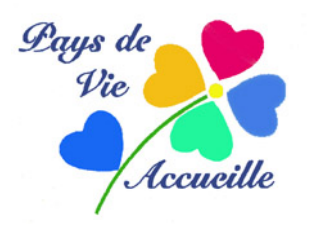

# LOGICIEL DE TEXTE WORDPAD

# PRÉSENTATION

Il s'ouvre dans une fenêtre classique de Windows 10, c'est à dire munie d'onglets (ici 3)

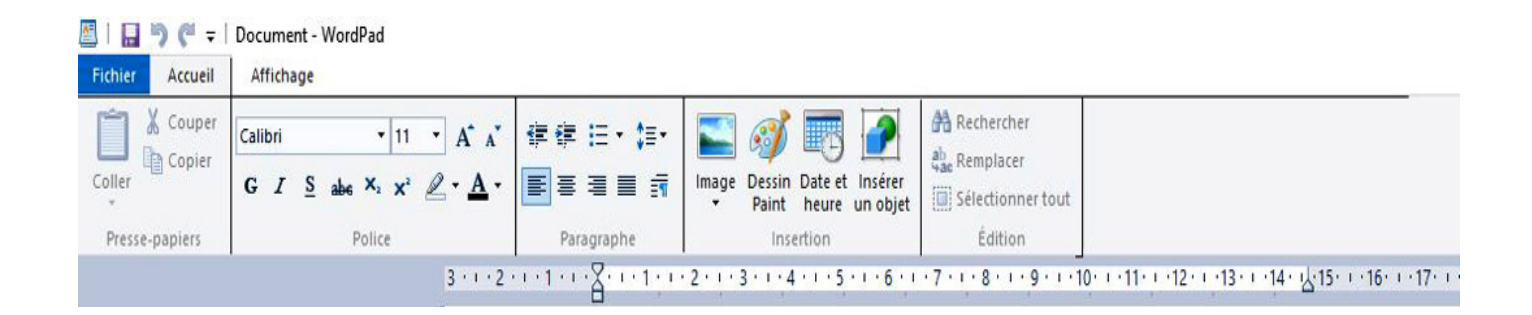

**Onglet Accueil** : il s'ouvre par défaut et affiche une page blanche de format A4 mode portrait, elle aussi par défaut. Il montre 5 sous-groupes de fonctions :

- <u>Presse-papier</u> : *couper/coller/copier*
- <u>Police</u> (de caractères) : *type* (ici Colibri) et *taille* (ici 11) Liste déroulante en cliquant sur la petite flèche

*Gras/Italique* Mise en *surbrillance/couleur* des caractères (liste

déroulante)

### Cas des caractères spéciaux

Ce sont les caractères ne figurant pas sur votre clavier. Les exemples sont malheureusement nombreux. Pour les taper il faut alors effectuer un véritable « parcours du combattant » que je vous indique ici :

Windows (icône à gauche et en bas de l'écran)>Tous les

programmes>Accessoires>Outils système>Table des caractères : sélectionner la police que vous utilisez puis découvrez le caractère recherché parmi tant d'autres ! >Sélectionner>Copier. Revenir à votre document>Coller.Ouf !

Par bonheur, une fois ce caractère affiché, vous pouvez le ré-utiliser par un simple *copier-coller*... tant que votre document est ouvert !

Une autre solution, plus rapide, consiste à utiliser le code ASCII. Pour cela il faut taper *Alt*+code ASCII. Quelques exemples pratiques :

 $At + 0156 = \infty$ ;  $Alt + 0140 = \infty$ ; Alt + 0199 = C; Alt + 173 = i; etc (la liste se trouve sur Internet)

• <u>Paragraphe</u> : *Mise en retrait/ affichage de puces* (comme c'est le cas ici) *Espacement* entre les lignes (plusieurs choix) *Alignement* : gauche de la page/droite ou milieu de celle-ci

• <u>Insertion</u> d'un objet qui n'est pas un texte à l'exemple de l'image au-dessus. *Image (photo), dessin, objet* doivent être enregistrés dans votre ordinateur et sélectionnés par l'intermédiaire de *L'Explorateur*.

## Exemple d'insertion d'une image :

<u>Onglet Insertion</u>>*image.* Ouvre l'*Explorateur Windows*. A vous de sélectionner un dossier avec des images, puis une image>*Ouvrir* (ne pas choisir un fichier trop lourd sous peine de « planter » le logiciel)

L'image s'affiche au milieu de la page, plein cadre

>*Image*>*Redimensionner* (la réduire en pourcentage ou en pixels mais en conservant les proportions)

<u>Onglet Paragraph</u>e : on peut déplacer cette image à gauche ou à droite après l'avoir sélectionnée d'un clic (des poignées apparaissent) mais on ne peut pas taper un texte à son niveau : au dessus ou au dessous seulement.

• <u>Édition</u>: *Rechercher* (du texte)/*Sélectionner* tout le texte (par exemple pour en modifier la couleur)

|               | 56              | <b></b>  | ocument - WordPad                                   |                                                      |
|---------------|-----------------|----------|-----------------------------------------------------|------------------------------------------------------|
| Fichier       | Accue           | il       | Affichage                                           |                                                      |
| Zoom<br>avant | Zoom<br>arrière | 100<br>% | <ul> <li>✓ Règle</li> <li>✓ Barre d'état</li> </ul> | ■ Retour automatique à la ligne ▼ Inités de mesure ▼ |
|               | Zoom            |          | Afficher ou masquer                                 | Paramètres                                           |
|               |                 |          |                                                     | 3 · · · 2 · · · 1 · · ·                              |

#### **Onglet Affichage :**

- <u>Zoom</u>: *avant/arrière*. Il est plus pratique d'utiliser le curseur situé en bas et à droite de la fenêtre
- <u>Règle/barre d'état</u> : afficher ou cacher
- <u>Paramètres</u> : modalités des retours à la ligne Mesures : centimètres, pouces, etc.

#### **Onglet Fichier :**

•

- <u>Nouveau</u> (créer un document)
- <u>Ouvrir</u> (un document existant)
- <u>Enregistrer/Enregistrer sous</u> (autre nom et/ou autre emplacement) propose plusieurs types de fichiers : RTF qui ne s'ouvre qu'avec Wordpad, ODT qui s'ouvre avec Open Office,etc.
- Imprimer : la fonction Aperçu avant impression est très utile
  - <u>Mise en page</u> : Format du papier (A4 par défaut mais liste déroulante) Orientation : *portrait* (verticale) ou *paysage* (horizontale) Marges

Cette mise en page doit être prévue, et choisie, **avant de commencer le moindre travail** ce qui va épargner vos nerfs !

• <u>Quitter</u> (fermer le logiciel)

En pratique (et c'est ainsi pour tous les logiciels de texte) il est recommandé de commencer par taper l'ensemble son texte « au kilomètre » et de n'effectuer la lise en page des paragraphes et des caractères que dans un second temps. C'est plus facile et évite surtout au logiciel de « planter » avec le risque d'avoir toute la frappe a recommencer !

## CODES ASCII

Pour les caractères spéciaux absents du clavier A toujours utiliser avec la touche *Alt* du clavier enfoncée

| 64 = @         | 171 = ½                       |
|----------------|-------------------------------|
| 124 =          | 172 = ¼                       |
| 126 = ~        | 184 = ©                       |
| 145 = æ        | 198 = ã                       |
| 146 = Æ        | 199 = Ã                       |
| 147 = ô        | 215 = Î                       |
| 157 = Ø        | 226 = Ô                       |
| 159 = <i>f</i> | 241 = ±                       |
| 164 = ñ        | 243 = ¾                       |
| j = 861        | 246 = ÷                       |
| 169 = ®        | 253 = 2 (exposant)            |
|                | 252 = <sup>3</sup> (exposant) |
|                |                               |